## Gör så här för att ladda ner buggfixarna till scoringprogrammet för WMS-III:

1. Kopiera in länken nedan i din webbläsare:

http://www.cognum.se/pearson/download/WMS-III.exe

2. Följande fönster visas på skärmen. Klicka på Save.

| File Download - Security Warning                                                                                                    | ×   |
|----------------------------------------------------------------------------------------------------|-----|
| Do you want to run or save this file?                                                                                                    |     |
| Name: WMS-III.exe<br>Type: Application, 3,78MB<br>From: www.cognum.se<br>Run Save Cancel                                                                                              |     |
| While files from the Internet can be useful, this file type can potentially harm your computer. If you do not trust the source, do run or save this software. <u>What's the risk?</u> | not |

3. Det är MYCKET VIKTIGT att du sparar den nya filen i samma programfolder som du ursprungligen sparade scoringprogrammet till WMS-III i. Om du vid installationen har använt standardinställningarna kommer programmet att hamna i foldern "C:\Pearson Assessment\WMS-III. Bläddra till rätt folder och klicka på **Save**.

| Save As  |           |     |   |     | ? 🗙 |
|----------|-----------|-----|---|-----|-----|
| Save in: | 🛅 WMS-III | • • | ø | ⊳ 🖽 |     |

installationen har använt standardinställningarna kommer programmet att hamna i foldern "C:\Pearson Assessment\WMS-III. Bläddra till rätt folder och klicka på **Save**.

| Save As                |               |             |   |     |                  | ? 🔀    |
|------------------------|---------------|-------------|---|-----|------------------|--------|
| Save in:               | 🛅 WMS-III     |             | ~ | G 🦻 | <del>ب 🔝</del> 🔊 |        |
| My Recent<br>Documents | WMS-III       |             |   |     |                  |        |
| Desktop                |               |             |   |     |                  |        |
| My Documents           |               |             |   |     |                  |        |
| My Computer            |               |             |   |     |                  |        |
| <b></b>                | File name:    | WMS-III     |   |     | ▼ (              | Save   |
| My Network             | Save as type: | Application |   |     | ▼                | Cancel |

4. Följande fönster visas på skärmen. Klicka på Yes.

| Save As |                                                                                         |
|---------|-----------------------------------------------------------------------------------------|
| ⚠       | C:\Pearson Assessment\WMS-III\WMS-III.exe already exists.<br>Do you want to replace it? |
|         | Yes No                                                                                  |

5. Filen hämtas.

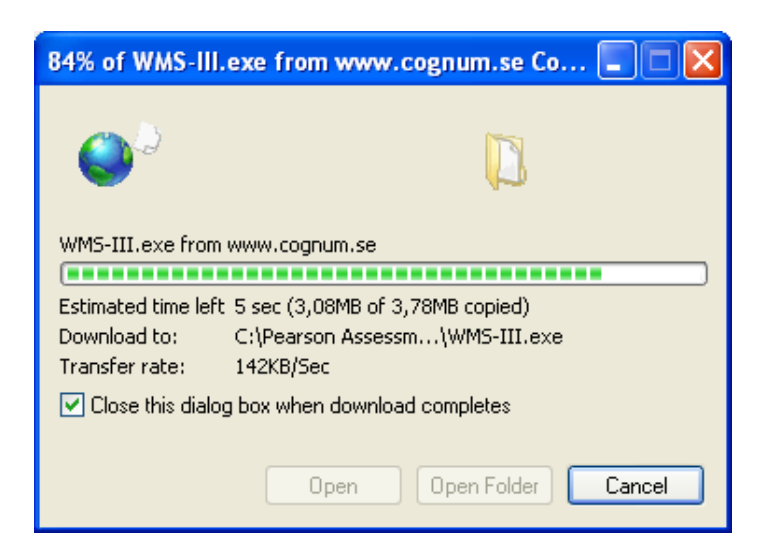

6. Gå in och öppna scoringprogrammet till WMS-III som vanligt. Det kan hända att du får följande säkerhetsvarning. Klicka i så fall **ur** rutan "Always ask before

| Close this dialog box when download completes |      |             |        |  |
|-----------------------------------------------|------|-------------|--------|--|
|                                               | Open | Open Folder | Cancel |  |

6. Gå in och öppna scoringprogrammet till WMS-III som vanligt. Det kan hända att du får följande säkerhetsvarning. Klicka i så fall **ur** rutan "Always ask before opening this file" och klicka sedan på **Run**.

| Open Fi                                                                                                    | ile - Security Warning              | × |  |  |
|----------------------------------------------------------------------------------------------------|-------------------------------------|---|--|--|
| The publisher could not be verified. Are you sure you want to run this software?                                                                                              |                                     |   |  |  |
|                                                                                                    | Name: WMS-III.exe                   |   |  |  |
|                                                                                                    | Publisher: Unknown Publisher        |   |  |  |
|                                                                                                    | Type: Application                   |   |  |  |
|                                                                                                    | From: C:\Pearson Assessment\WMS-III |   |  |  |
|                                                                                                    | Run Cancel                          |   |  |  |
| Always ask before opening this file                                                                                                    |                                     |   |  |  |
| This file does not have a valid digital signature that verifies its publisher. You should only run software from publishers you trust. How can I decide what software to run? |                                     |   |  |  |

7. Skriv in Användarnamn och Lösenord som vanligt.

| Lösenordskontroll för WMS-III      | X              |
|------------------------------------|----------------|
| Skriv in användarnamn och lösenord | ОК             |
| Användarnamn:                      | Avbryt         |
| Lösenord:                          | Ändra lösenord |
|                                    |                |

 Scoringprogrammets första sida visas på skärmen. Du kan kontrollera att du har den nya programversionen. Programmet ska heta Datorversion 1.1/ Mar 25 2010/50512.

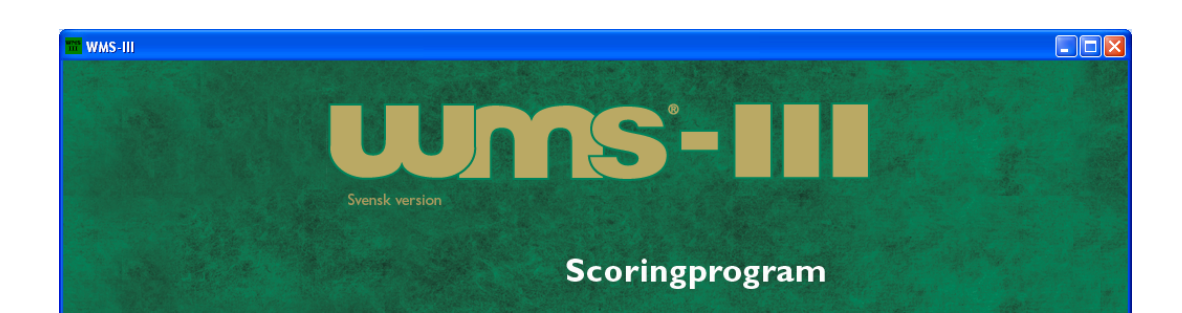

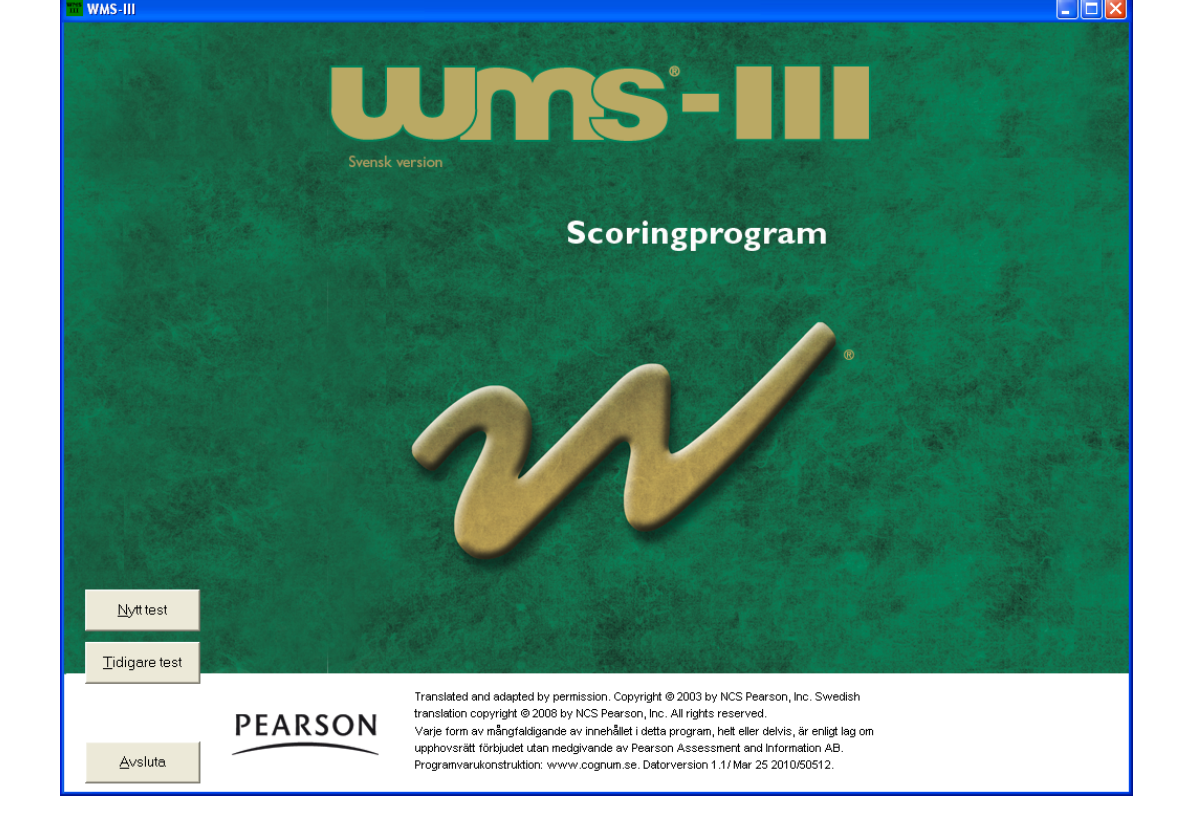